## Elektronische Abstracteinreichung Schritt für Schritt

Abstracts einreichen bis 2. Dezember 2019

Unter der Internet-Adresse **http://abstracts.allergo-journal.de** finden Sie das Abstractverwaltungssystem des Springer Medizin Verlages, in dem das Allergo Journal erscheint.

ALLERGO

## ACDA DGOKI GPA

32. Mainzer Allergie-Workshop Frühjahrstagung der CASK 20./21. März 2020, Mainz Abstackteireichung bevorzugt in englischer Sprache bis 2. Dezember 2019 <u>mehr Informationen a</u>

Wählen Sie aus der Veranstaltungsliste den 32. Mainzer Allergie-Workshop 2020 aus. Beim folgenden Login geben Sie bitte ein:

Benutzer: Mainz

Passwort: 2020

Login

Sie gelangen dann direkt zur ersten Eingabemaske.

Bitte geben Sie jetzt die vollständigen Kontaktdaten des Erstautors ein. Klicken Sie anschließend bitte auf den
Button Weiter

ALLERGO

| Aeda             | DGOKI         | G | PA | Provide State |
|------------------|---------------|---|----|---------------|
| 32. Mainzer Alle | rgie-Workshop |   |    |               |

Frühjahrstagung der DGAst 20/21. Nar 2020, Nanz Abstracteinveichung bevorzugt in englischer Sprache bis 2. Dezember 2019 <u>mehr Informationen n</u> Kontaktdaten Erstautor Ditte gelen Stacutatischer persönlichen Daten eins

| bitte wählen + |  |  |
|----------------|--|--|
| hau            |  |  |
| ferr -         |  |  |
| itel:          |  |  |
|                |  |  |
| /orname:       |  |  |
|                |  |  |
| actioname:     |  |  |
| In the diam    |  |  |
| DEPENDICUS.    |  |  |
| Straße:        |  |  |
|                |  |  |
| PLZ:           |  |  |
|                |  |  |
| Ort:           |  |  |
|                |  |  |
| Land:          |  |  |
| Tolulour       |  |  |
| relevens       |  |  |
| Telefinx:      |  |  |
|                |  |  |
| E-Mail:        |  |  |
|                |  |  |
| la bas -       |  |  |
| -CB/61 /       |  |  |

Copyright 2019 Springer Medizin Verlag C

Bitte geben Sie jetzt zunächst alle Ko-Autoren des Abstracts (maximal 15) mit Titel, Vornamen, Nachnamen, Institution und Ort an. Durch jedes Klicken auf den Text weiterer Autor erscheint ein zusätzliches Eingabefeld. Sobald Sie alle Ko-Autoren vollständig eingegeben haben, klicken Sie wieder auf Weiter.

| 1. Mainzer Aftergie Workshop                                                                                                    |                                                                                                    |
|----------------------------------------------------------------------------------------------------|----------------------------------------------------------------------------------------------------|
| ruhjehnstagung der Scals.<br>5./21. März 2000, Mainz<br>betracteinveichung bevorzugt in englischer Sprach                                                          | e bis 2. December 2019 mits International.a                                                                                                    |
| o-Autorea                                                                                                    |                                                                                                    |
| tte geben Sie zunächst alle Co-Autoren an. Fells Sie der<br>Satradergabe.<br>It der Angebe der Daten Einer Co-Autoren teilen Sie der<br>Jähledon zugestimmt haben. | einzige Nutur eind, gelangen Sie über den Button "Weber" direkt zur<br>Springer Hedizin Verlag Gridht mit, dess diese der Verarbeitung Ihrer Delei für d |
| Adam                                                                                                    |                                                                                                    |
|                                                                                                    |                                                                                                    |
| Autor 2                                                                                                    |                                                                                                    |
|                                                                                                    |                                                                                                    |
| Borseter.                                                                                                    |                                                                                                    |
| Sectore                                                                                                    |                                                                                                    |
| hell day                                                                                                    |                                                                                                    |
| (                                                                                                    |                                                                                                    |
| Dis, Land                                                                                                    |                                                                                                    |
| Testing Adapt                                                                                                    |                                                                                                    |
|                                                                                                    |                                                                                                    |
|                                                                                                    |                                                                                                    |
|                                                                                                    |                                                                                                    |
| Lettik Motor +                                                                                                    |                                                                                                    |

Mit der jetzt folgenden Maske kann dann der eigentliche Abstract-Text eingegeben werden. Bitte stimmen Sie zuvor durch Ankreuzen des entsprechenden Kästchens der Publikation Ihrer Daten im Programmheft des Workshops, im Allergo Journal und auf der Homepage der DGAKI zu. Dies ist aus presse- und urheberrechtlichen Gründen erforderlich. Danach können Sie direkt Titel und

| 9 mehr Informationen =                                                                                                    |
|----------------------------------------------------------------------------------------------------|
|                                                                                                    |
| durch Drücken der entsprechenden Schaltflächen                                                                                                    |
| Programmheft des Kongresses, im Allergo Journal und auf                                                                                                    |
|                                                                                                    |
|                                                                                                    |
| Im Trennepotekti kois konsen ku hir<br>Akitata engehen Transmungen konsen<br>Se mittels der sog. Wei Syntas' vannehmen:<br>"Marskell vegkti: ansen<br>al."Auf der Under ander<br>Hull, angebeit hig<br>Mit den Butmankkomen Seit Sonderstehen<br>einigen oder makensen Seit Sonderstehen<br>einigen oder makensen Seit Sonderstehen |
| Schelt Selennen Se eine Voranstri und<br>Komen Koneduen voranimen?                                                                                                    |
|                                                                                                    |
|                                                                                                    |

Text Ihres Beitrages – **bevorzugt in englischer Sprache** – eintippen oder auch aus der Zwischenablage hineinkopieren. Es stehen für den Text insgesamt maximal **2.000 Zeichen** zur Verfügung, Sonderzeichen können über die entsprechenden Schaltflächen eingeben werden. Es ist weiter möglich, Text fett, kursiv sowie hoch- oder tiefgestellt darzustellen. Bitte klicken Sie nach Abschluss aller Eingaben wiederum auf **Weiter**.

Im letzten Schritt können Sie alle Eingaben nochmals kontrollieren. Bitte beachten Sie, dass Ihr Abstract genau so gedruckt wird, wie Sie es eingegeben haben. Falls Sie noch Fehler ent-

decken, gelangen Sie mit einem Klick auf **Korrigieren** wieder zurück in den Überarbeitungsmodus. Wenn alles korrekt eingegeben ist, klicken Sie auf **OK**, **Speichern**. Wenn Sie das Bild rechts sehen, haben Sie Ihre Daten erfolgreich beim Mainzer Allergie-Workshop

| 32. Mainzer Aller                                                                   | gie-Workshop                                                                                                    |
|-------------------------------------------------------------------------------------|----------------------------------------------------------------------------------------------------|
| Frühjahrstagung<br>20./21. März 202<br>Abstracteinreichs                            | der Däksl<br>9. Näna<br>ng bevorzagt in englischer Sprache bis 2. Dezember 2019 <u>mitr internationer.n</u>                                                                                                    |
| Vielen Derik für Dir<br>Dire Daten wurden<br>Seite auschucken<br>Anteren Notice Lot | e Anneldung und Abstracterweichung<br>anfolgreich gespeichent<br>Volleni                                                                                                    |
| Ihre Daten:                                                                         | Insu Dr. Heiga Hustemann<br>Jachau P. 20<br>Globh Shuchen<br>Land: Deutshland                                                                                                    |
| Kommunikation                                                                       | Tdefun:<br>Faxi<br>Existi: heiga.mutemann@mutemann.de                                                                                                    |
| Titlel des<br>Nortragi:                                                             | Des ist en Test                                                                                                    |
| Abstract                                                                            | The energy of the star is the star is the                                                                                                    |
|                                                                                     | Copyright 2015 Springer Westign Verlag<br>Copyright 2015 Springer Westign Verlag<br>Copyright 2015 Springer Verlag<br>Copyright 2015 Springer Verlag<br>Copyright 2 |

2020 eingereicht. Die Seite können Sie als Beleg für Ihre Eingabe und Anmeldung ausdrucken.